## AP00.20-P-0043L

| Model | 118, 167, 177, 243, 247                |
|-------|----------------------------------------|
|       | with code 521 (Connect 20 Mid (NTG7))  |
| Model | 118, 167, 177, 243, 247                |
|       | with code 525 (Connect 20 High (NTG7)) |
| Model | 213                                    |
|       | except code 800 (Model year 2020)      |
|       | except code 806 (Model year 2016)      |
|       | except code 807 (Model year 2017)      |
|       | except code 808 (Model year 2018)      |
|       | except code 809 (Model year 2019)      |
| Model | 238                                    |
|       | except code 800 (Model year 2020)      |
|       | except code 807 (Model year 2017)      |
|       | except code 808 (Model year 2018)      |
|       | except code 809 (Model year 2019)      |
| Model | 257                                    |
|       | except code 800 (Model year 2020)      |
|       | except code 801 (YoM 20/1)             |
|       | except code 808 (Model year 2018)      |
|       | except code 809 (Model year 2019)      |
| Model | 290                                    |
|       | except code 800 (Model year 2020)      |
|       | except code 801 (YoM 20/1)             |
|       | except code 809 (Model year 2019)      |
|       |                                        |

## Shown on model 213.073

- 3 Finger navigation pad
- 4 Driver display

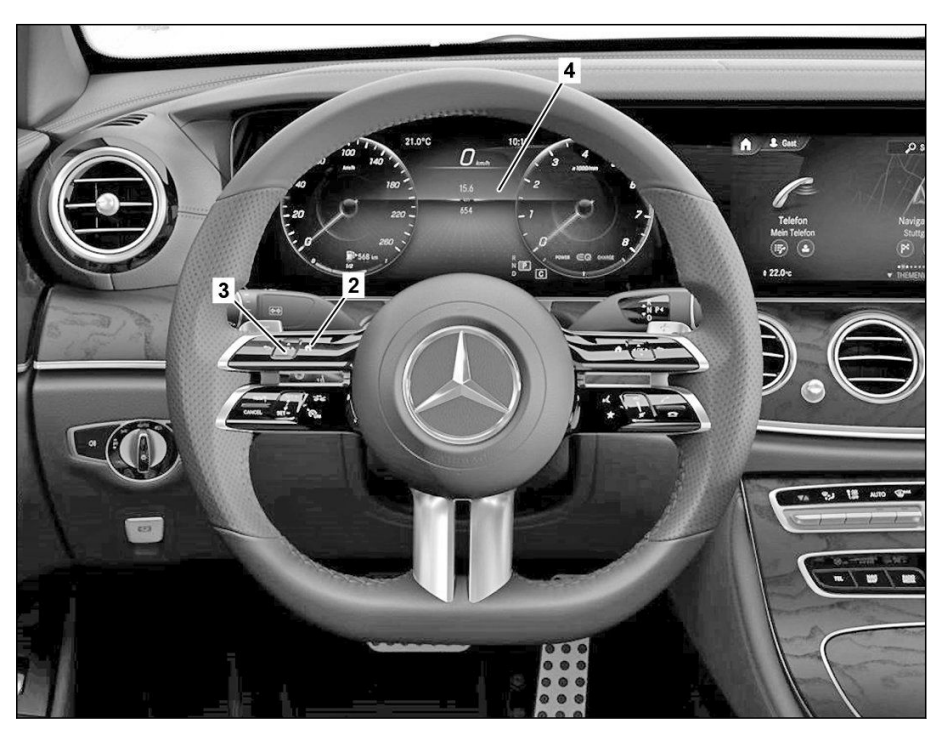

## P00.20-A038-06

|   | Dialing                                           |                                                                                                    |                 |
|---|---------------------------------------------------|----------------------------------------------------------------------------------------------------|-----------------|
| 1 | Call up workshop level in the instrument cluster. |                                                                                                    | AP00.20-P-0046E |
|   |                                                   | i The workshop level with the menu items<br>is shown on the driver's display (4):<br>"Vehicle data", |                 |
|   |                                                   | "ASSYST PLUS",                                                                                       |                 |
|   |                                                   | And other equipment-dependent menu items.                                                            |                 |

| 2  | Switch electronic ignition lock control unit to position "2" (circuit 15).                                                                       | <b>i</b> No fault messages are allowed to appear on the driver's display (4).                                           |                 |
|----|----------------------------------------------------------------------------------------------------|----------------------------------------------------------------------------------------------------|-----------------|
| 3  | Use swipe movements on the finger<br>navigation pad (3) to select and confirm the<br>"ASSYST PLUS" menu item on the driver's<br>display (4).     | <b>[</b> <u>i</u> ] The following menu items appear on the driver display (4):<br>"Service data",<br>"Full service".    |                 |
|    | Read out service data                                                                                                    |                                                                                                    |                 |
| 4  | Use swipe movements on the finger<br>navigation pad (3) to select and confirm the<br>"Service data" menu item.                                   | <b>i</b> Note down the workshop code shown on the driver's display (4) in the reception report.                         |                 |
| 5  | Use swipe movements on finger navigation<br>pad (3) to scroll forward to remaining time<br>and remaining distance.                               | <b>1</b> Note down the remaining time and remaining distance shown on the driver's display (4) in the reception report. |                 |
|    | Reset service data                                                                                                    |                                                                                                    |                 |
| 6  | Use swipe movements on the finger<br>navigation pad (3) to select and confirm the<br>"Full Service" menu item on the driver's<br>display (4).    | <b>i</b> The current service items appear on the driver's display (4).                                                  |                 |
| 7  | Use swipe movements on the finger<br>navigation pad (3) to select and confirm the<br>"Confirm Service" menu item on the driver's<br>display (4). | <b>1</b> Model 118, 167, 177, 247, 213, 238, 257, 290<br>The oil selection appears on the driver's display (4).         |                 |
| 8  | Select and confirm specification for engine<br>oil used using swipe movements on the<br>finger navigation pad (3).                               | Model 118, 167, 177, 247, 213, 238, 257, 290                                                                            |                 |
| 9  | Use swipe movements on the finger<br>navigation pad (3) to select and confirm the<br>"Yes" menu item on the driver's display (4).                | <b>i</b> "Reversal not possible" is shown on the driver's display (4).                                                  |                 |
| 10 | Use swipe movements on the finger<br>navigation pad (3) to select and confirm the<br>"Confirmation" menu item in the driver's<br>display (4).    | <b>i</b> "Full Service completed" appears in the driver's display (4).                                                  |                 |
|    |                                                                                                    | If the service is not performed or only partly performed after resetting the maintenance computer, ↓                    |                 |
|    |                                                                                                    | reset the maintenance computer to the default value again.                                                              | AP00.20-P-0044A |
|    | Deactivation                                                                                                    |                                                                                                    |                 |
| 11 | Press "Back" button (2) and change back to workshop level menu item.                                                                             | <b>i</b> The workshop level with the menu items is shown on the driver's display (4): "Vehicle data",                   |                 |
|    |                                                                                                    | "ASSYST PLUS",                                                                                                    |                 |
|    |                                                                                                    | And other equipment-dependent menu items.                                                                               |                 |
| 12 | Close workshop level in the instrument cluster.                                                                                                  |                                                                                                    | AP00.20-P-0046E |